# Quick Installation Instructions for NVR

## 1. HDD Installation

1. Ensure Power supply has been disconnected, open the case cover;

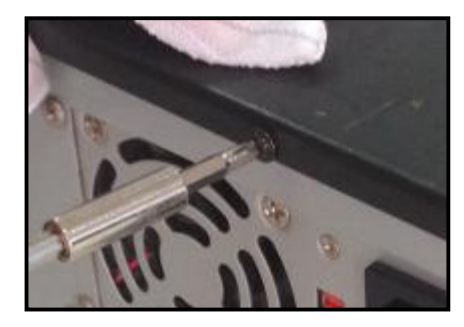

2. Fx the HDD in the case;

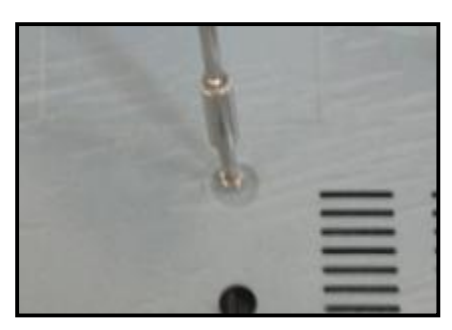

3. Connect HDD data line, power line ;

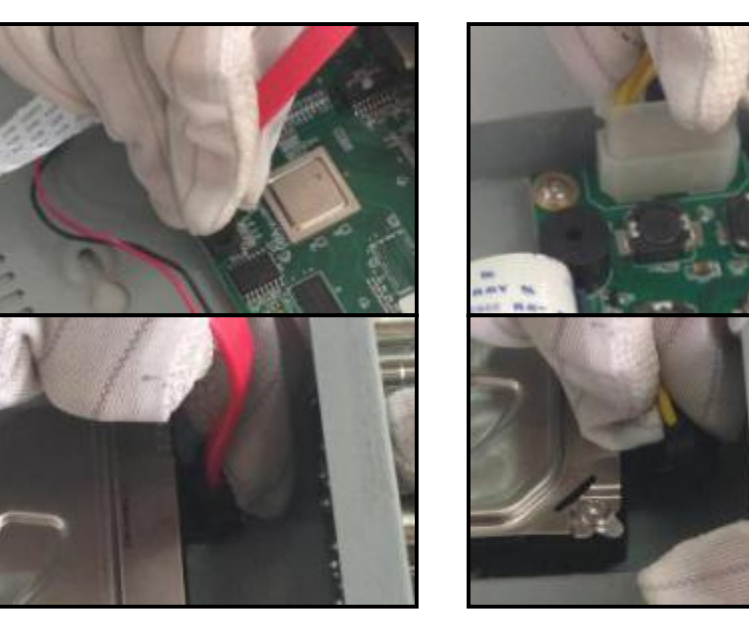

4. Install the cover.

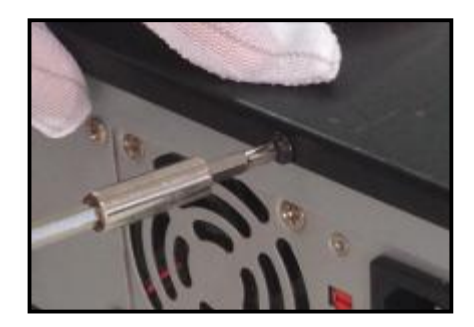

#### 2. Device Connection

After HDD installation, connect the Device as follows:

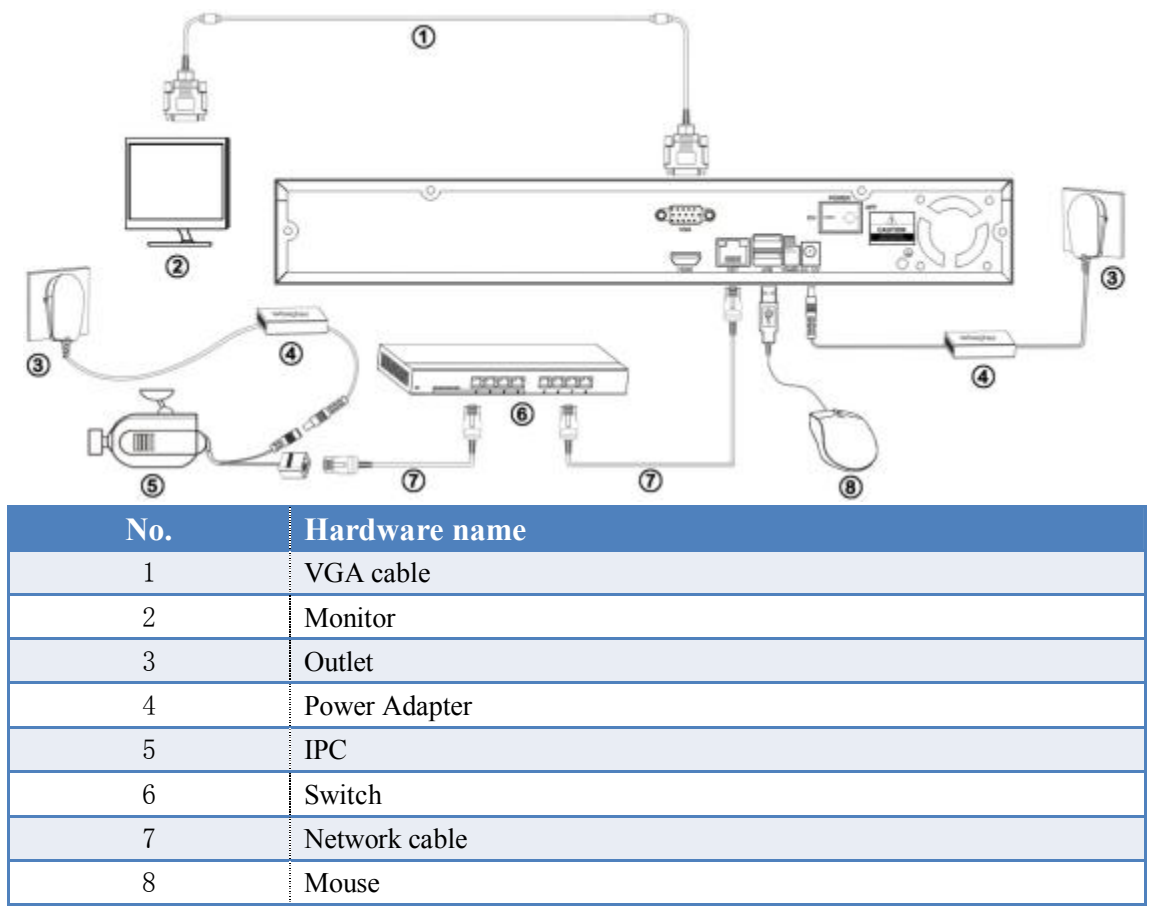

#### 3. Login

After the Devices connected, Press the power button "————————, then the NVR booting, Enter the usename and password login the system. The defult username is" admin", password is "".

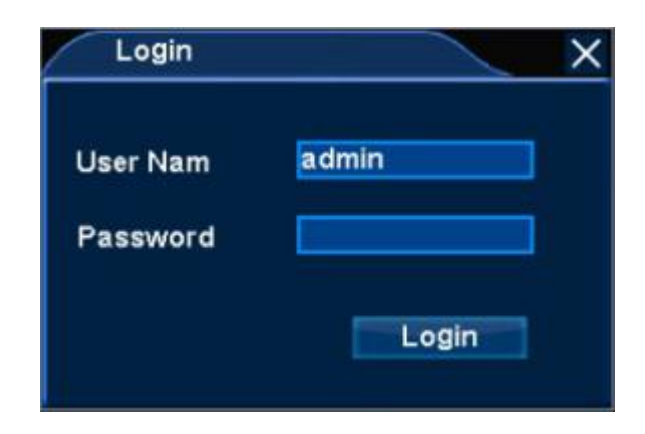

## 4. Connect IPC Devices

1. Right click|System Setup|Net Settin| Connection set the IP of this NVR;

| Connection      | ×                 |
|-----------------|-------------------|
|                 |                   |
| IP              | 192.168.16.169    |
| NetMask         | 255.255.255.0     |
| GateWay         | 192,168,16.1      |
| DNS             | 202.102.128.68    |
| MAC             | E0:62:90:E0:3C:D9 |
| Automatic(DHCP) |                   |
| Device Port     | 9101              |
| NVSIP           | A225613087        |
| Status          | Online            |
|                 |                   |
|                 |                   |
|                 | Apply OK Cancel   |

2. Right click IP Camera, click [search], then can search the IP Camera in this lan;

| ova                            | reneurir came          | 10                           |                    |                                                                                  |     |                                          |
|--------------------------------|------------------------|------------------------------|--------------------|----------------------------------------------------------------------------------|-----|------------------------------------------|
| NO.                            | NVSIP                  | Devic                        | e Name             | IP                                                                               |     |                                          |
| 1                              | N5037626               | MyCa                         | imera              | 192.168.16.99                                                                    | s   | earch                                    |
| 2                              | A109612283             | HD IF                        | °C                 | 192.168.11.100                                                                   |     |                                          |
| 3                              | A166117729             | 不要                           | <b>新聞81</b>        | 192.168.13.208                                                                   |     | Add                                      |
| 4                              | A159730693             | HD IF                        | °C                 | 192.168.16.106                                                                   |     |                                          |
| 5                              | A159812075             | HD IF                        | °C                 | 192,168,13,209                                                                   |     | Add All                                  |
| 6                              | N184879632             | H.264                        |                    | 192,168,16,35                                                                    |     |                                          |
| 7                              | A185392182             | HD IF                        | C                  | 192.168.10.6                                                                     |     |                                          |
| 8                              | A196497577             | HD IF                        | C-1080p            | 192.168.13.102                                                                   | 1   |                                          |
| Add                            | ed IPCamera            | You can add n<br>Device Name | nore,2 1080P       | or 4 960P or 4 720P IP<br>Status                                                 |     | emove                                    |
| Add<br>Chr                     | ed IPCamera<br>NVSIP   | You can add n<br>Device Name | nore,2 1080P       | or 4 960P or 4 720P IP<br>Status                                                 |     | emove                                    |
| Add<br>Chri<br>1               | ed IPCamera<br>NVSIP   | You can add n<br>Device Name | nore,2 1080P<br>IP | or 4 960P or 4 720P IP<br>Status<br>No Video<br>No Video                         | Rei | emove<br>move A                          |
| Add<br>Chn<br>1<br>2<br>3      | ed IPCamera<br>I NVSIP | You can add n<br>Device Name | nore,2 1080P<br>IP | or 4 960P or 4 720P IP<br>Status<br>No Video<br>No Video<br>No Video             | Re  | emove<br>move A                          |
| Add<br>Chri<br>2<br>3<br>4     | ed IPCamera<br>I NVSIP | You can add n<br>Device Name | nore,2 1080P<br>IP | or 4 960P or 4 720P IP<br>Status<br>No Video<br>No Video<br>No Video<br>No Video | Re  | emove<br>move A<br>etwork                |
| Add<br>Chri<br>2<br>3<br>4     | ed IPCamera<br>1 NVSIP | You can add n<br>Device Name | nore,2 1090P<br>IP | or 4 960P or 4 720P IP<br>Status<br>No Video<br>No Video<br>No Video<br>No Video | Re  | emove<br>move A<br>etwork<br>Set         |
| Add<br>Chri<br>2<br>3<br>4     | ed IPCamera<br>I NVSIP | You can add n<br>Device Name | nore,2 1080P<br>IP | or 4 960P or 4 720P IP<br>Status<br>No Video<br>No Video<br>No Video<br>No Video | Re  | emove<br>move A<br>etwork<br>Set<br>Exit |
| Add<br>Chn<br>1<br>2<br>3<br>4 | ed IPCamera<br>I NVSIP | You can add n<br>Device Name | nore,2 1080P       | or 4 960P or 4 720P IP<br>Status<br>No Video<br>No Video<br>No Video             | Rei | emove<br>move A<br>etwork<br>Set<br>Exit |

3. Click any ip camera, click button [Add], can put this ip camera into the right device list, and connected successful; Click the button [Add All], can put all ip camera into the right device list, and connected all successful.

| Jea                        | cheun-came                         |                                        |                                        |                                                                                   |                                                                                                    |
|----------------------------|------------------------------------|----------------------------------------|----------------------------------------|-----------------------------------------------------------------------------------|----------------------------------------------------------------------------------------------------|
| NO.                        | NVSIP                              | Devic                                  | e Name                                 | IP.                                                                               |                                                                                                    |
| 1                          | N6037626                           | MyCa                                   | mera                                   | 192.168.16.99                                                                     | Search                                                                                                    |
| 20                         | A156117729                         | 不要                                     | ESKB1                                  | 192 168 13 208                                                                    |                                                                                                    |
| 3                          | A159730693                         | HDIP                                   | c                                      | 192.168.16.105                                                                    | Add                                                                                                    |
| 4                          | A159012075                         | HDIP                                   | C                                      | 192.168.13.209                                                                    | Contraction of the local division of the local division of the loc |
| 6                          | N184879632                         | H.264                                  |                                        | 192.168.16.36                                                                     | Add All                                                                                                    |
| 6                          | A185392182                         | HDIP                                   | C                                      | 192.168.10.6                                                                      |                                                                                                    |
| 7                          | A196497577                         | HDIP                                   | C-1080p                                | 192,168,13,102                                                                    |                                                                                                    |
| 8                          | A196500336                         | 1090-                                  | 1                                      | 192 168 13 111                                                                    |                                                                                                    |
| Add                        | ed IPCamera                        | You can add n<br>Device Name           | nore,1 1080P or                        | 2 960P or 3 720P IP<br>Status                                                     | Remove                                                                                                    |
| Add                        | ed IPCamera<br>NVSIP<br>A109612283 | You can add n<br>Device Name<br>HD IPC | nore,1 1080P or<br>IP<br>192,166,11 10 | 2 960P or 3 720P IP<br>Status<br>0 Connected                                      | Remove                                                                                                    |
| Add<br>Chri<br>1           | ed IPCamera<br>NVSIP<br>A109612283 | You can add n<br>Device Name<br>HO IFC | nore,1 1080P or<br>IP<br>192,166,11,10 | 2 960P or 3 720P IP<br>Status<br>O Connected<br>No Video                          | Remove                                                                                                    |
| Add<br>Chri<br>2<br>3      | ed IPCamera<br>NVSIP<br>A109612283 | You can add n<br>Device Name<br>HO IPC | nore,1 1090P or<br>IP<br>192,168,11.10 | 2 960P or 3 720P IP<br>Status<br>0 Connected<br>No Video<br>No Video              | Remove<br>Remove A                                                                                                    |
| Add<br>Chn<br>2<br>3<br>4  | ed IPCamera<br>NVSIP<br>A109612283 | You can add m<br>Device Name<br>HD IPC | nore,1 1090P or<br>IP<br>192,166,11,10 | 2 960P or 3 720P IP<br>Status<br>00 Connected<br>No Video<br>No Video<br>No Video | Remove<br>Remove A<br>Network                                                                                                    |
| Add<br>Chri<br>2<br>3<br>4 | ed IPCamera<br>NVSIP<br>A109612283 | You can add n<br>Device Name<br>HO IPC | lore,1 1090P or<br>IP<br>192,166,11,10 | 2 960P or 3 720P IP<br>Status<br>00 Connected<br>No Video<br>No Video<br>No Video | Remove<br>Remove A<br>Network<br>Set                                                                                                    |
| Add<br>Chri<br>2<br>3<br>4 | ed IPCamera<br>NVSIP<br>A109612283 | You can add m<br>Device Name<br>HD IPC | nare,1 1080P or<br>IP<br>192,166 11 10 | 2 960P or 3 720P IP<br>Status<br>10 Connected<br>No Video<br>No Video             | Remove<br>Remove A<br>Network<br>Set<br>Exit                                                                                                    |
| Add<br>Chri<br>2<br>3<br>4 | ed IPCamera<br>NVSIP<br>A109612283 | You can add n<br>Device Name<br>HD IPC | nore,11090P or<br>IP<br>1921661110     | 2 960P or 3 720P IP<br>Status<br>0 Connected<br>No Video<br>No Video<br>No Video  | Remove<br>Remove A<br>Network<br>Set<br>Exit                                                                                                    |

Unconnect setps:

Click any ip camera of the right device list,Click [Remove],can unconnected this connection.Click [Remove All],can unconnect all connection.

#### 5. Remote Connection with CMS

Open CMS, in the login interface, select "Device ID Login", Enter the Device ID, Click Advanced button, Enter the network username and password, Click Login button, then can login successful and connected the NVR Device.

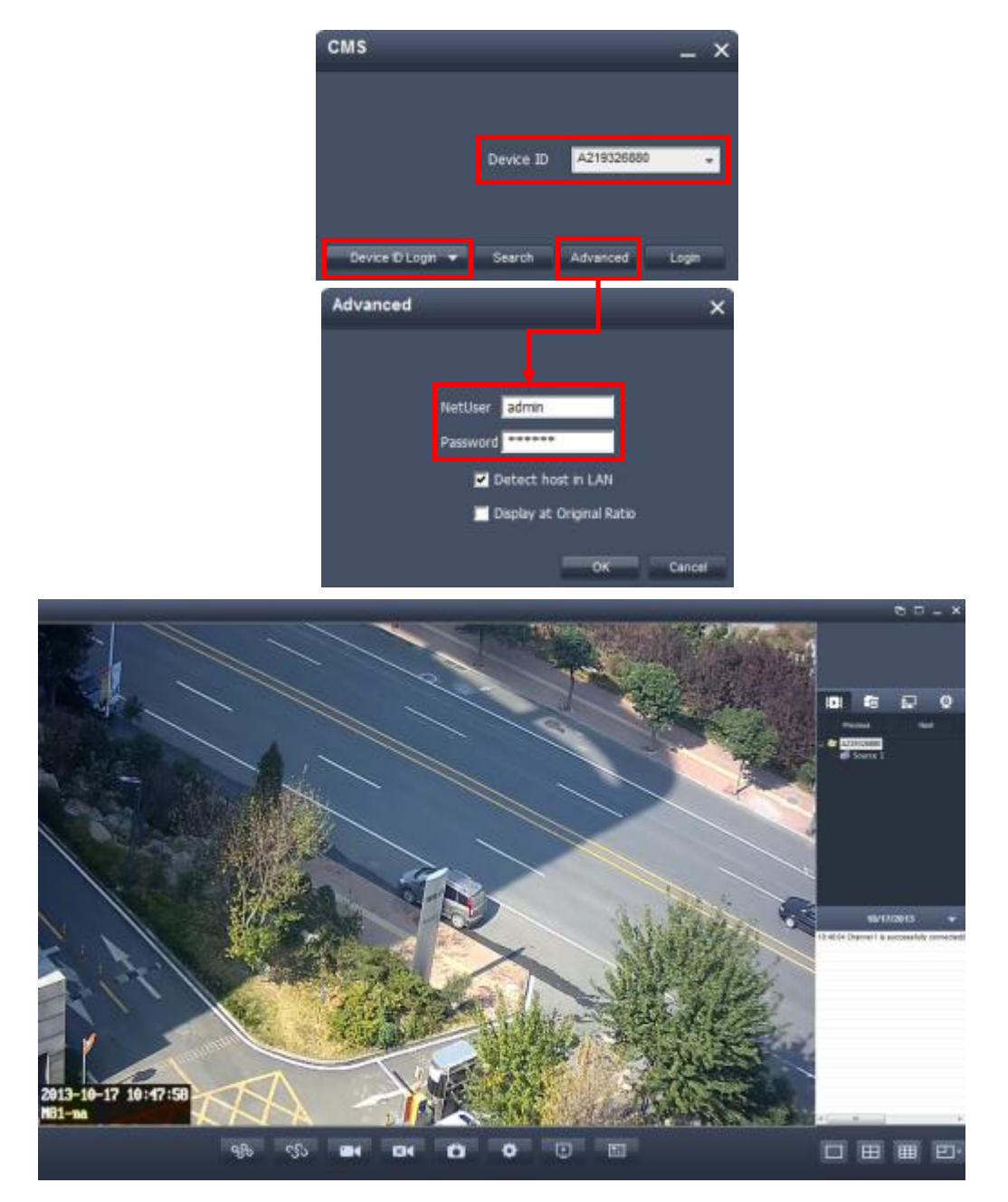

### 6. Remote Connection with IE

Open IE with Http://www.nvsip.com ,select "Device ID", Enter the Device ID, and the network username and password, Click the [Login] button, then can login the IE

system and connected the NVR Device.

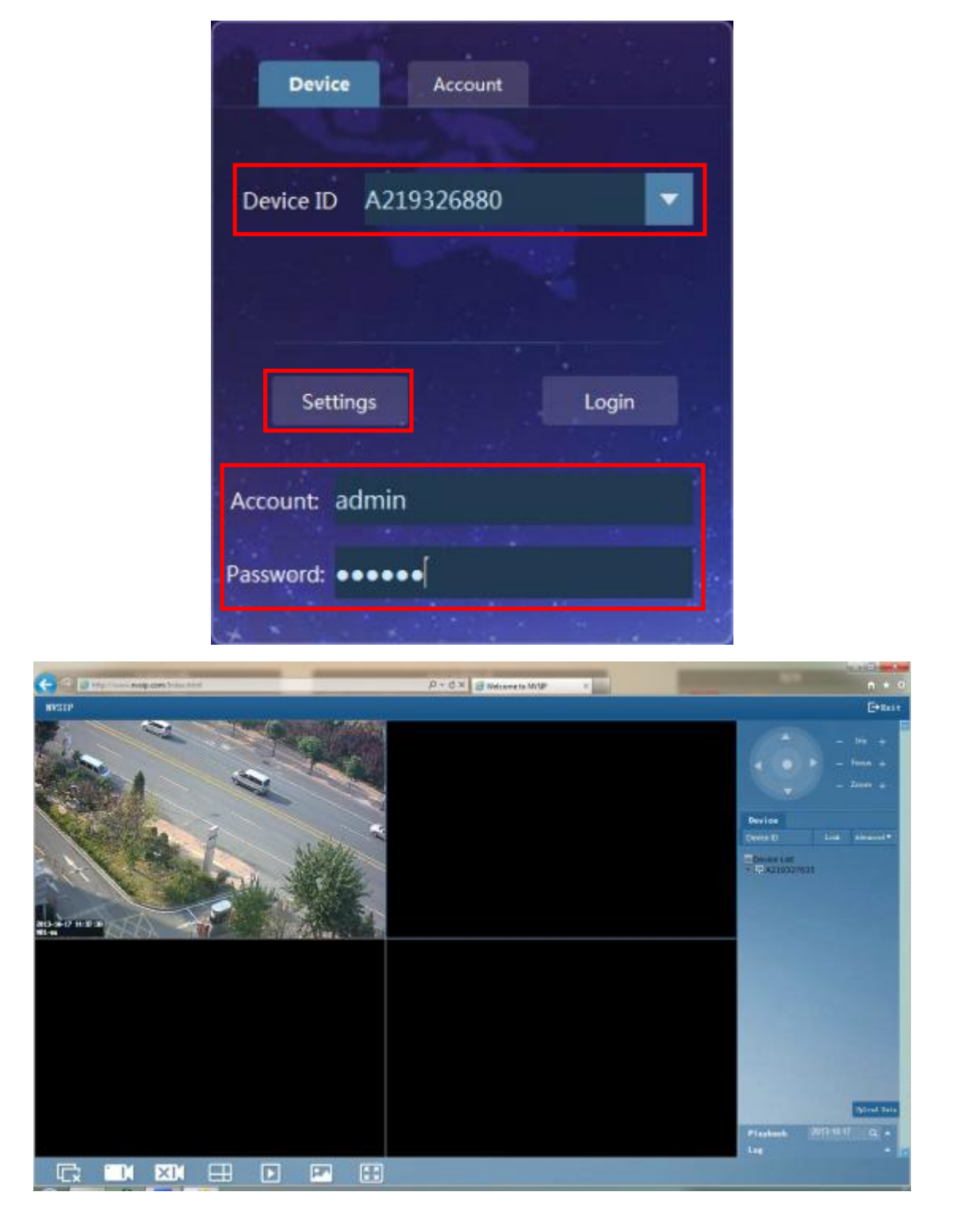

## 7. Remote Connection with Mobile Phone

1. Download the APP and install it ,after installation, register a user, the login with this user.

| att | 中国联通 令 下午2:31   |
|-----|-----------------|
|     | , № 342408456   |
|     | •••••           |
|     | Login           |
|     | Modify Register |
|     | Local login     |
|     |                 |
|     |                 |

2. After Login, Click the button<sup>+</sup>, Add Device, Enter the Device ID and network username and password.

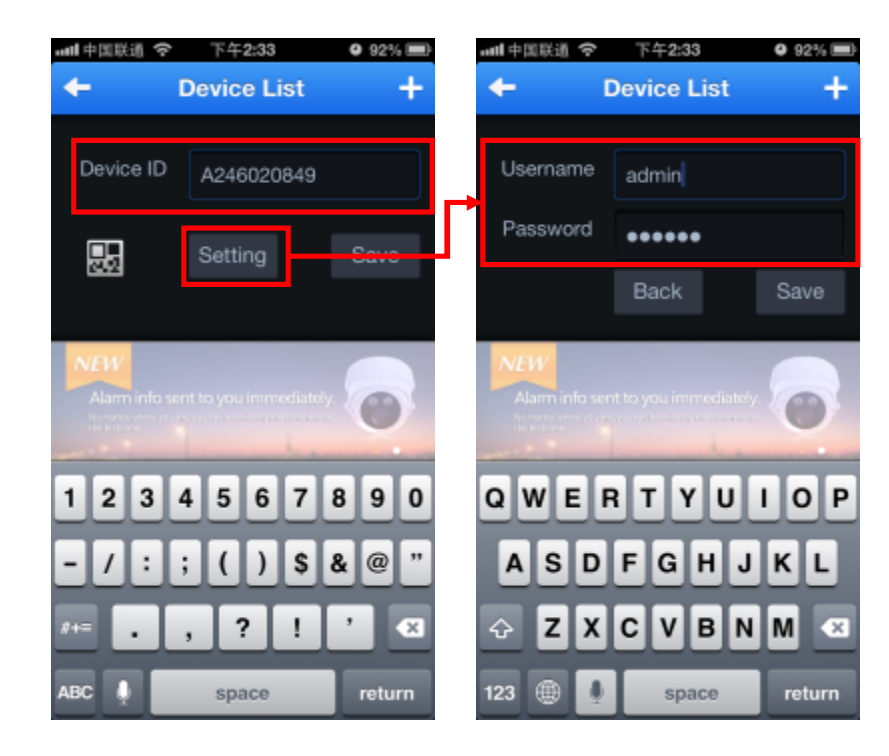

2. Click [Save] button, then Add this Deviec successful.

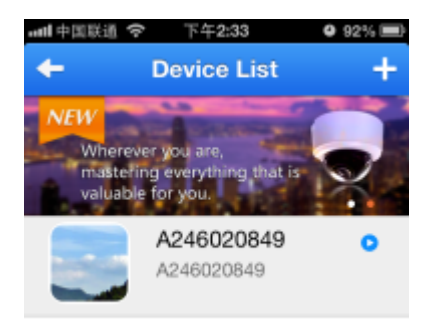

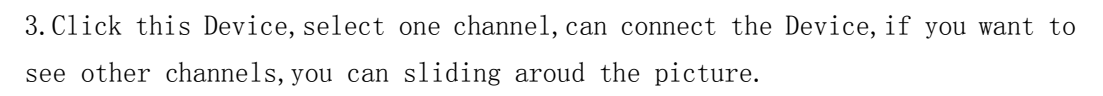

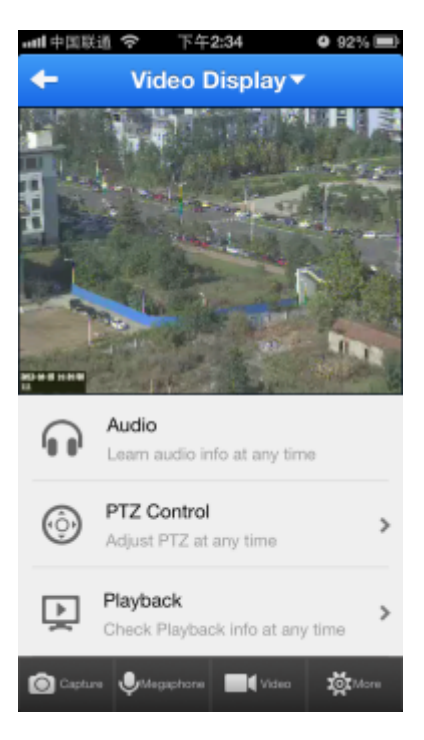